#### FTP Server(vsftpd) Chapter 05

主講人: 宜蘭區網中心 陳建宏 電子郵件: joechen@niu.edu.tw 大綱

- vsftpd 簡介
- 系統環境
- vsftpd Server 安装
- vsftpd Server 設定檔
- 建立FTP 使用者
- IPv6 FTP Server 測試
- 參考資料

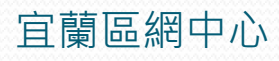

### vsftpd 簡介

- vsftpd全名為 Very Secure FTP Daemon,是以安全 性的角度去設計的一個 FTP Server。
- 提供了完善的安全性,容易上手的特性也使它逐漸成為一個常用的 FTP Server。
- •以下將示範如何架起一個 IPv6 的 FTP Server。

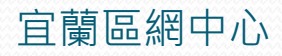

### 系統環境

- 系統環境:
  - IPv6 FTP Server: CentOS 5.3
  - IPv6 Host: Windows XP
  - Switch : D-Link DES-1005D

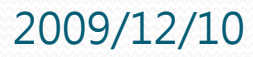

### vsftpd Server 安装

- 在命令列使用yum安裝vsftpd
  - #yum install vsftpd

[root@localhost ~]# yum install vsftpd\_

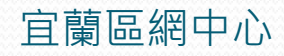

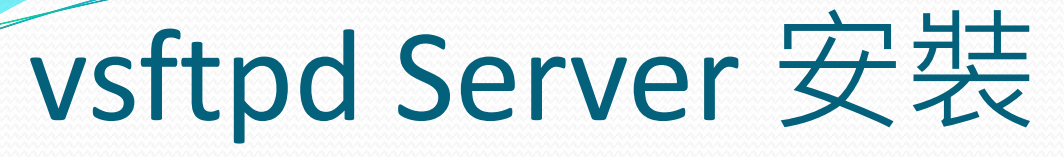

#### • 安裝完成之畫面

#### Transaction Summary

|         | === |            |
|---------|-----|------------|
| Install | 0   | Package(s) |
| Update  | 1   | Package(s) |
| Remove  | 0   | Package(s) |

Total download size: 139 k Is this ok [y∕N]: y Downloading Packages: vsftpd-2.0.5-12.el5\_3.1.i386.rpm l 139 kB 00:00 warning: rpmts\_HdrFromFdno: Header V3 DSA signature: NOKEY, key ID e8562897 Importing GPG key 0xE8562897 "CentOS-5 Key (CentOS 5 Official Signing Key) <cent os-5-key@centos.org>" from /etc/pki/rpm-gpg/RPM-GPG-KEY-CentOS-5 Is this ok [y/N]: y Running rpm\_check\_debug Running Transaction Test Finished Transaction Test Transaction Test Succeeded Running Transaction Updating : vsftpd [1/2] [2/2] Cleanup : vsftpd Updated: vsftpd.i386 0:2.0.5-12.el5\_3.1 Complete! [root@localhost ~]#

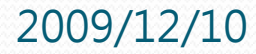

## vsftpd Server 設定檔

- 位置:/etc/vsftpd/vsftpd.conf
- 修改設定檔
  - #vim /etc/vsftpd/vsftpd.conf

[root@localhost ~]# vim /etc/vsftpd/vsftpd.conf \_

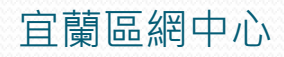

#### vsftpd Server 設定檔

#### 將裡面的 listen=YES 註解、#listen\_ipv6=YES 反註 解,如下圖

# users to NOT chroot().
#chroot\_list\_emable=YES
# (default follows)
#chroot\_list\_file=/etc/vsftpd/chroot\_list

# You may activate the "-R" option to the builtin ls. This is disabled by # default to avoid remote users being able to cause excessive I/O on large # sites. However, some broken FTP clients such as "ncftp" and "mirror" assume # the presence of the "-R" option, so there is a strong case for enabling it. #ls\_recurse\_enable=YES

# When "listen" directive is enabled, vsftpd runs in standalone mode and # listens on IPv4 sockets. This directive cannot be used in conjunction # with the listen\_ipv6 directive. #listen=YES

# This directive enables listening on IPv6 sockets. To listen on IPv4 and IPv6
# sockets, you must run two copies of vsftpd whith two configuration files.
# Make sure, that one of the listen options is commented !!
listen\_ipv6=YES

pam\_service\_name=vsftpd userlist\_enable=YES <u>t</u>cp\_wrappers=YES "/etc/vsftpd/vsftpd.conf" 116L, 4397C

116,1

Bot

設定檔畫面

## vsftpd Server 設定檔

- 重新啟動vsftpd以便生效
  - #/etc/init.d/vsftpd restart

| [root@localhost ~]# /etc/init.d/vsftpd | restart |
|----------------------------------------|---------|
| Shutting down vsftpd:                  |         |
| Starting vsftpd for vsftpd:            |         |
| [root@localhost ~]#                    |         |

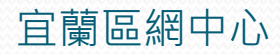

OK 1 OK 1

## 建立FTP使用者

#### • 建立一個新的 user:ftpuser · 並設定其密碼

#adduser ftpuser

[root@localhost mail]# adduser ftpuser [root@localhost mail]# passwd ftpuser Changing password for user ftpuser. New UNIX password: BAD PASSWORD: it is WAY too short Retype new UNIX password: passwd: all authentication tokens updated successfully.

- 將該使用者之家目錄加上x(執行)權限
  - #chmod u+x /home/ftpuser

# 建立FTP使用者

#### •利用 Is -al 指令查詢權限設定前後的變化

[root@localhost /]# cd /home/ [root@localhost home]# ls -al total 28 drwxr-xr-x 4 root root 4096 Aug 4 04:34 . drwxr-xr-x 23 root root 4096 Aug 4 04:00 ... drw----- 3 ftpuser ftpuser 4096 Aug 4 04:34 ftpuser drwx----- 3 za za 4096 Aug 3 15:01 za [root@localhost home]# chmod u+x ftpuser [root@localhost home]# ls -al total 28 drwxr-xr-x 4 root root 4096 Aug 4 04:34 . drwxr-xr-x 23 root root 4096 Aug 4 04:00 ... drwx----- 3 ftpuser ftpuser 4096 Aug – 4 04:34 <mark>ftpuser</mark> drwx----- 3 za 4096 Aug 3 15:01 za za [root@localhost home]# \_

使用者的權限從 drw------ 變成了 drwx------

#### IPv6 FTP Server 測試

# 利用 XP 內建的 ftp 程式直接連線到Server 端的 port 21 做測試

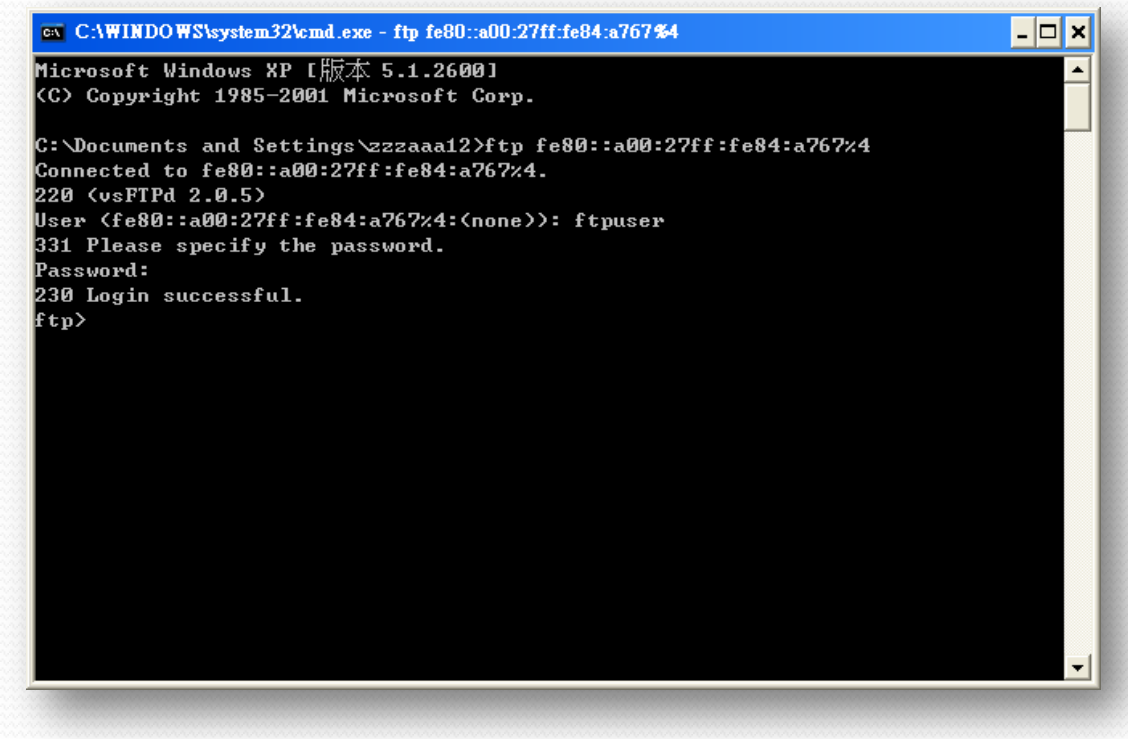

順利透過IPv6連線到FTP Server

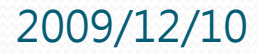

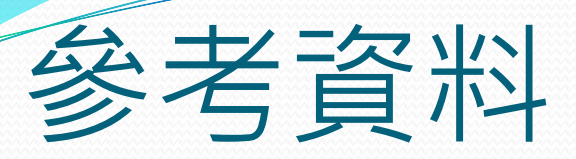

#### • http://linux.vbird.org/linux\_server/0410vsftpd.php

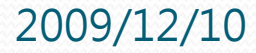

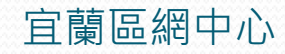

### END

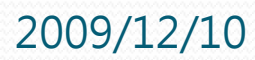

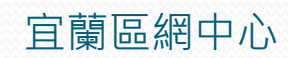